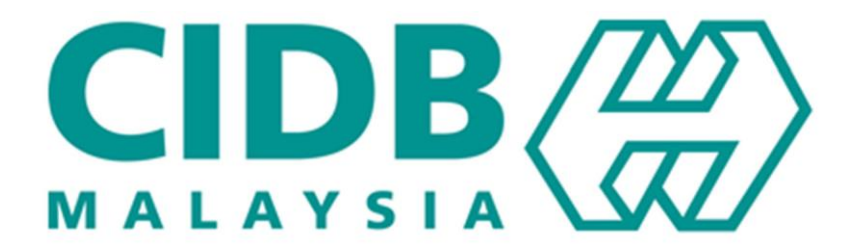

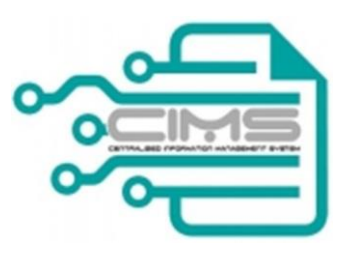

# **MANUAL PENGGUNA**

## Central Information Management System

Competency Management System (CMS)

# KURSUS SICW PESERTA

Versi 2.1

#### KANDUNGAN

| 1. | CARTA ALIR PROSES PENDAFTARAN KURSUS SICW | 3 |
|----|-------------------------------------------|---|
| 2. | PENDAFTARAN KURSUS SICW                   | 4 |
| 3. | SEMAK STATUS PERMOHONAN                   | 7 |

#### 1. CARTA ALIR PROSES PENDAFTARAN KURSUS SICW

Penerangan carta alir kursus SICW kepada peserta.

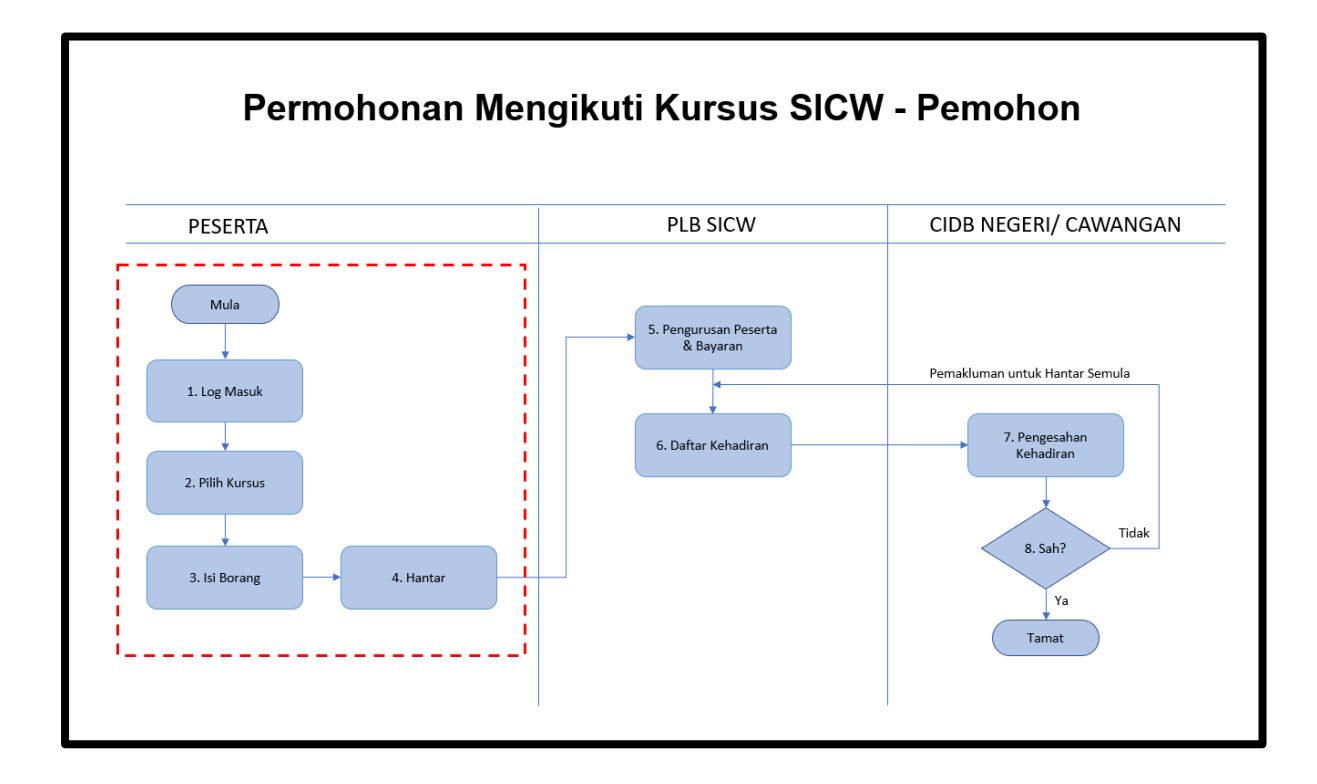

### 2. PENDAFTARAN KURSUS SICW

Penerangan proses permohonan dan pendaftaran Kursus SICW bagi pengguna Individu dan Syarikat.

|    | Langkah  | Tindakan                                                                                                    |
|----|----------|----------------------------------------------------------------------------------------------------|
| 1. | Pengguna | 1. Masukkan URL CIMS                                                                                         |
|    |          | https://cims.cidb.gov.my/SMIS/regcontractor/index.vbhtml                                                     |
|    | Sistem   | <ol><li>Log Masuk Sistem CIMS (Individu/Syarikat).</li></ol>                                                 |
|    |          | Username : <u>ID Pengguna CIMS</u>                                                                           |
|    |          | Password : password CIMS                                                                                     |
|    |          | 1. Klik butang <b>Log Masuk</b> .                                                                            |
|    |          | > Paparan skrin:                                                                                             |
|    |          | CIDB CARELINE<br>1300 88 CIDB(2432)<br>2 Isnin - Jumaat (Kecual Hark Relepsan Any<br>1300 88 CIDB(2432)<br>2 |
|    |          |                                                                                                    |
|    |          | Pautan segera Panduan Pengguna? Pengumuman                                                                   |
|    |          |                                                                                                    |

| 2  | Pengguna | 1. Klik menu Compentency Management.                                                                                                    |
|----|----------|----------------------------------------------------------------------------------------------------|
| 2. | rongguna | 2. Klik menu <b>Training Module</b> .                                                                                                    |
|    |          | 3. Klik menu Class Training.                                                                                                    |
|    |          | > Paparan skrin:                                                                                                    |
|    | Sistem   | Image Model     Image Model     Imag |
|    |          | 4. Klik menu Kursus Keselamatan dan Kesihatan Pekerja (SICW).                                                                                                    |
|    |          | Main                                                                                                    |
|    |          | Image: Kursus Pengurusan       Image: Kursus Integriti & Eliqa       Image: Kursus Pengurusan / Penyelican / CPD (PLB)         View Details       View Details       View Details       View Details                                                                                                    |
|    |          | Kunus keselamatan dan<br>kesihatan Pekerja (SICW)                                                                                                    |
|    |          | View Details                                                                                                    |
|    |          | 5. Klik Permohonan dan Klik Permohonan Kursus SICW.                                                                                                    |
|    |          | Main       Home       Permohonan       Carian       Profil       5         Permohonan Kursus SICW       5         * Sila klik pada mana-mana menu di atas ur                                                                                                    |
|    |          |                                                                                                    |
| 3. | Pengguna | 1. Klik pautan <b>Daftar</b> .                                                                                                    |
|    |          | 2. Klik <b>Simpan</b> dan <b>Hantar</b> setelah selesai melengkapkan maklumat (ID                                                                                                    |
|    |          |                                                                                                    |
|    |          | 3. Klik Tambah Peserta untuk mendaftar peserta (ID Syarikat).                                                                                                    |
|    |          | 4. Klik <b>Simpan</b> dan <b>Hantar</b> setelah selesai melengkapkan maklumat (ID                                                                                                    |
|    | Sistem   | Syarikat)                                                                                                    |
|    |          | > Paparan skrin:                                                                                                    |

|                                                                                                    |                                                                                                    | # Nama Penganjur                              | 🖬 Lokasi Kursus 🔤                                                                                                    | No Batch               | Negeri 🖸                     | Tarikh Kursus | Jenis Kelas      | Kos Kursus | Jumlah Peserta 😨 |
|----------------------------------------------------------------------------------------------------|----------------------------------------------------------------------------------------------------|-----------------------------------------------|----------------------------------------------------------------------------------------------------|------------------------|------------------------------|---------------|------------------|------------|------------------|
|                                                                                                    |                                                                                                    | 1 SAFETYHOUSE PLT<br>No. Tel: 012-5935735     | SAFETYHOUSE TRAINING CENTRE,<br>SEBELAH PACIFIC ALOR STAR MALL<br>TANDOP - 0125935735 B82 & B83,<br>FIRST FLOOR, JALAN TANDOP 5, TAMAN<br>PERINDUSTRIAN TANDOP UTAMA.                                                                                         | K20201228-32103        | KEDAH                        | 27/02/2021    | KELAS<br>TERBUKA | RM 60.00   | 0/40             |
|                                                                                                    |                                                                                                    |                                               | 05400, ALOR SETAR, KOTA SETAR,<br>KEDAH<br>KURSUS KAD HIJAU (SICW) CIDB, SHAH                                                                                                    |                        |                              |               |                  |            |                  |
|                                                                                                    |                                                                                                    | 2 GMY ALLIED RESOURCES<br>No. Tel: 0164213035 | ALAM SELANCOR, MARLUMAT KURSUS<br>DAN LOKASHUBUNG IOSAZI TOOS<br>IAZMI, LOT 6 TINGKAT BAWAH,WISMA<br>PKDS, PERSIARAN<br>PERBANGURAN, SEKSYEN 14,<br>IBANGURAN YANG SAMA DGN PEJABAT<br>CIDB SELANGOR 8 BANK SILAM),<br>40670, SHAH ALAM, PETALING,<br>SELANG, | 820201231-32185        | SELANGOR                     | 10/02/2021    | KELAS<br>TERBUKA | RM 50.00   | 0/40             |
| ID: Individu<br>No. Kaf Aregordari (Bara)<br>No. Kaf Aregordari (Bara)<br>No. Kaf Aregordari (Bara)<br>Nor A Poston<br>Nor A Poston<br>Nor Spynikazi<br>Nor Spynikazi<br>Nor | ID: Individu<br>No fair a agent a fair a agent a agent a fair a agent a agent a fair a agent a fair a agent a fai                                                                                                    |                                               | KURSUS KAD HIJAU (SICW) CIDB, SHAH<br>ALAM SELANGOR, MAKLUMAT KURSUS                                                                                                    |                        |                              |               |                  |            |                  |
| No. Papert:                                                                                                    | No. Pepert Justice*   Performance   Kanni*Sia Nibi-   Performance   Larre ters (lide rystatiaes)   Performance   Name Performance   Performance   Nome Performance   Performance   Nome Performance   Performance   Nome Performance   Performance   Nome Performance   Performance   Nome Performance   Performance   Nome Performance   Performance   Nome Performance   Performance   Nome Performance   Performance   Nome Performance   Performance   Nome Performance   Performance   Nome Performance   Performance   Nome Performance   Performance   Nome Performance   Performance   Nome Performance   Performance Performance Perf                                                                                                    | D: Individu                                   |                                                                                                    |                        |                              |               |                  |            |                  |
| Kum**Sta Plin   Larrian (dis nytatany)     Nama Pennohon *     Alman Pennohon *     Podod *   Bindar     No. Telfnon Prigdott   Negeri  Sta Plin     No. Telfnon Prigdott     Podod *   Bindar     No. Telfnon Prigdott     Podod *   Startification Rumah     No. Telfnon Prigdott     Podod *   Startification Rumah     No. Telfnon Prigdott     Podod *   Startification Rumah     No. Telfnon Prigdott     Podod *   Startification Rumah     No. Telfnon Prigdott     Podod *   Startification Rumah     No. Telfnon Prigdott     Podod *   Startification Rumah     No. Telfnon     Nona Prigotti Undata Alutotti Vitation Rumah Alutotti Vitation Ruma Alutotti Vitation Ruma Alutotti Vitation                                                                                                    | Sours*                                                                                                    | No. Pasport                                   |                                                                                                    |                        | Jantina*                     |               | PEREM            | IPUAN      |                  |
| Landari (lis mystacan)     Naran Nanoshon *     Alamati Pernohon *     Poslad *   No. Telefon Prijabat   No. Telefon Brinda *   Ummer Synikal *     Socio   No. Telefon Brinda *   Bandar *   Multaristy period   No. Telefon Brinda *   Socio   No. Telefon Brinda *   Operation   No. Telefon Brinda *   No. Telefon Brinda *   No. Telefon *   No. Telefon *   No. Telefon *   No. Telefon *   No. Telefon *   No. Telefon *   No. Telefon *   No. Telefon *   No. Telefon *   No. Telefon *   No. Telefon *   No. Telefon *   No. Telefon *   No. Telefon *   No. Telefon *   No. Telefon *                                                                                                    | Linkin (Mit Maddalin) vargenges * MALISIA                                                                                                    | Kaum *                                        | Sila Pilih                                                                                                    | ~                      | Agama *                      |               | Sila l           | Pilih      |                  |
| Alemet Nemolon *     Paskod *     Not Telefon Pigkalt        Not Telefon Rigkalt     Not Telefon Rigkalt                                                                                                    |                                                                                                    | Lain-Iain (sila nyatakan)<br>Nama Pemohon *   |                                                                                                    |                        | Warganegara *                |               | MALAY            | 'SIA       | I                |
| Postod * No. Telefon Pigabet<br>Bender<br>Nepri No. Telefon Pigabet<br>Ernel * No. Telefon Pigabet<br>DE: Sygarikat<br>Noard * Yold * Yold * YOld * YOLd * YOLd * YOLd * YOLd * YOLD * YOLd * YOLD * YOLD * YOLD * YOLD * YOLD * YOLD * YOLD * YOLD * YOLD * YOLD * YOLD * YOLD * YOLD * YOLD * YOLD * YOLD * YOLD * YOLD * YOLD * YOLD * YOLD * YOLD * YOLD * YOLD * YOLD * YOLD * YOLD *YOLD *YOLD *YOLD *YOLD *YOLD *YOLD *YOLD *YOLD *YOLD *                                                                                                    | No. Telefon Pegabat   Bandar   No. Telefon Pegabat   Bendar   No. Telefon Revalat   Bendar   Bendar   Aternat Sperikat*   Poskad*   S000   Bandar*   No. Tel.*   Bandar*   No. Tel. Stelefon   No. Tel.*   No. Tel. Stelefon   No. Tel. Stelefon   Noma Peserta   Intel Stelefon   Intel Stelefon   Intel Stelefon   Intel Stelefon   Intel Stelefon   Intel Stelefon   Intel Stelefon   Intel Stelefon                                                                                                    | Alamat Pemohon *                              |                                                                                                    |                        |                              |               |                  |            |                  |
| Period *   Bordor   No. Telefon Binds *   Period *   Starts Systiat *   Period *   Scoco   Bordor *   NAILABAURS   No. Tel. 8**   No. Tel. 8**   No. Tel. 8**   No. Tel. 8**   No. Tel. 8**   No. Tel. 8**   No. Tel. 8**   No. Tel. 8**   No. Tel. 8**   No. Tel. 8**   No. Tel. 8**   No. Tel. 8**   No. Tel. 8**   Ama Peserta                                                                                                    | Poskod *No. Telefon Pepakat<br>Bandar<br>NegeriSta Pilin V No. Telefon Binbit * 2<br>Erst *Narest Syarkit *Narest Syarkit *Narest Syarkit *No. Tel. *<br>Reskod *No. Tel. *<br>Bandar *NARALLAMERIR<br>No. Tel. *<br>Bandar *NARALLAMERIR<br>No. Tel. *<br>Bandar *                                                                                                    |                                               |                                                                                                    |                        |                              |               |                  |            |                  |
| Bendar<br>Negori<br>Sda PBD<br>Errel *                                                                                                    | Badar NegeriSia PBh Vio Telefon Burshi * 2<br>Errel * 2<br>Errel * 2<br>Errel * 2<br>Errel * 2<br>Errel * 2<br>Errel * 2<br>Aurent Syarikat * 286778<br>Posicol * 5000<br>Berder * RURA LLIMPLE<br>No. Fal. * 286778<br>No. Fal. * 286778<br>No. | Poskod *                                      |                                                                                                    |                        | No. Telefon Peja             | bat           |                  |            |                  |
| Negeri Sika PBith  Period Sika PBith  Period Sika PBith Sika PBith Sika PBith Sika PBith Sika PBith Sika PBith  Period Sika PBith  Period Sika PBith Sika PBith Sika PBith Sika PBith Sika PBith Sika PBith Sika PBith Sika PBith Sika PBith Sika PBith Sika PBith Sika PBith Sika PBith Sika PBith Sika PBith Sika PBith Sika PBithSika PBithSika PBithSika PBithSika PBithSika PBithSika PBithSika PBithSika PBithSika PBithSika PBithSika PBith                                                                                                    | Negeri<br>Ernel *                                                                                                    | Bandar                                        |                                                                                                    |                        | No.Telefon Rum               | ah            | 2                |            |                  |
| End *                                                                                                    | Ernel *                                                                                                    | Negeri                                        | Sila Pilih                                                                                                    | × ]                    | No.Telefon Bimb              |               | 2                |            |                  |
| Alamat Syurikat *  Alamat Syurikat *  S5M 7066/78  Poskod *  S0000  Roder *  No. Tel. *  No. Faks *  Negerl Negerl No. Tel. #  No. Faks *  Negerl No. Tel. #  No. Tel. #  No.                                                                                                    | Alernat Syurikat *<br>Posicod *<br>S0000<br>Berder *<br>KUKLALLIMPUR<br>No. Tel. *<br>No. Tel. *<br>No.                                                      | D: Syarikat                                   |                                                                                                    |                        |                              |               |                  |            |                  |
| Poskod * 5000 Bandar * KUALA LUMPUR No. Tel. * Nogerl WLAVAH PERSENJIJAN KUALA LUMPUR  No. Tel. * Namo Pegeresi untuk dhubungi No. Tel. Bimbit Emei * 3 Nama Peserta 4                                                                                                    | Poskod * 50000 No. Tel. * Bandar * KUALA LUMPUR No. Tel. * No. Tel. * No. Tel. * No. Tel. * No. Tel. Bindat * No. Tel. Bindat Ennel * Nama Peserta                                                                                                    | Alamat Syarikat *                             |                                                                                                    |                        | SSM                          |               | 786              | 678        |                  |
| S000       Bandar *       KURAL LUMPUR       Nogeri       WILAYAH PERSERUTUAN KUALA LUMPUR       Nama Pegenei untuk dhubungi       No. Tel. Bimbit       Emel *       Xama Peserta                                                                                                    | SCOCO Bandar * KUALAL LUMPUR No. Fais * Nogeri No. Tel. Bimbt Emel * Nama Peserta Nama Peserta                                                                                                    | Poskod *                                      |                                                                                                    |                        | No. Tel. *                   |               |                  |            |                  |
| Negeri WILAVAH PERSEKUTUAN KURLA LUMPUR  Nama Pegawal untuk dhubungi No. Tel. Bimbit Emel * 3 Nama Peserta 4                                                                                                    | Negeri WILAVAH PERSEKUTUAN KUALA LUMPUR  Nama Pegawai untuk dhubungi No. Tel. Bimbit Emel * 3 Nama Peserta D Nama Peserta No.KP/Pasport 4 No data to diplay                                                                                                    | Bandar *                                      | 50000<br>KUALA LUMPUR                                                                                                    |                        | No. Faks *                   |               |                  |            |                  |
| Nama Pegawai untuk dhubungi No. Tel. Bimbit Ernel * Nama Peserta                                                                                                    | Nama Peserta                                                                                                    | Negeri                                        | WILAYAH PERSEKUTUAN KUALA LUMPU                                                                                                    | JR V                   |                              |               |                  |            |                  |
| No. 14. smok                                                                                                    | No. Lei, simori<br>Ernel * 3<br>Nama Peserta<br>10 Nama Peserta<br>No data to diplay                                                                                                    | Nama Pegawai untuk dihubungi                  |                                                                                                    |                        |                              |               |                  |            |                  |
| Nama Peserta                                                                                                    | Alina Alina                                                                                                    | No. Tel. Bimbit                               |                                                                                                    |                        |                              |               |                  |            |                  |
| Nama Peserta                                                                                                    | Nama Peserta  ID Nama Peserta No.K.P/Pasport Ko data to display                                                                                                    | Ema *                                         |                                                                                                    |                        |                              |               |                  |            | 3                |
|                                                                                                    | IU INJINI PEJERTA INGALA PEJERTA INGALA PEJERTA PEJERTA INGALA PEJERTA INGALA PEJERTA INGALA PEJERTA INGALA PEJERTA INGALA PEJERTA INGALA PEJERTA INGALA PEJERTA INGALA PEJERTA INGALA PEJERTA INGALA PEJERTA INGALA PEJERTA PEJERTA PEJERTA PEJERTA PEJERTA PEJERTA PEJERTA PEJERTA PEJERTA PEJERTA PEJERTA PEJERTA PERTA PEJERTA PEJERTA PEJERTA PERTA PEJERTA PERTA PEJERTA PEJERTA PEJERTA PERTA PEJERTA PEJERTA PEJERTA PERTA PEJERTA PEJERTA PEJERTA PERTA PEJERTA                                                                                                    | No                                            |                                                                                                    |                        |                              |               |                  |            |                  |
|                                                                                                    |                                                                                                    | Nama Peserta<br>10 Nama Peserta               | No.K.P/F                                                                                                    | tasport n              | io data to display           | 4             |                  |            | Tambat           |
| Simpan Hartar Keluar                                                                                                    | Singan Hartar Keluar                                                                                                    | Nama Peserta<br>ID Nama Peserta               | No.K.D/F                                                                                                    | lasport<br>N<br>Simpan | io data to display<br>Hantar | 4<br>Keluar   |                  |            | Tambat           |

### 3. SEMAK STATUS PERMOHONAN

Penerangan proses semakan pendaftaran Kursus SICW oleh Individu dan Syarikat.

|    | Langkah                                                                                                    | Tindakan                                                                                                    |  |  |  |  |
|----|----------------------------------------------------------------------------------------------------|----------------------------------------------------------------------------------------------------|--|--|--|--|
| 1. | Pengguna                                                                                                    | > Peserta boleh Semak Status Permohonan menerusi menu Carian >>                                                                                                    |  |  |  |  |
|    |                                                                                                    | Status Permohonan.                                                                                                    |  |  |  |  |
|    | Sistem                                                                                                    | Paparan skrin:                                                                                                    |  |  |  |  |
|    |                                                                                                    | Home Permohonan Carian Profil<br>Status Permohonan<br>Status Permohona                                                                                                    |  |  |  |  |
|    | #     TARIKH     NO. RUJUKAN NO. K/P     KETERANGAN     STATUS     BAYARAN #1     BAYARAN #2     SUL/     CATATAN |                                                                                                    |  |  |  |  |
|    |                                                                                                    | No data to display                                                                                                    |  |  |  |  |
|    |                                                                                                    | Nota:<br>i) Semakan dan maklumat permohonan.<br>a) Maklumat dan tarikh kursus.<br>b) Maklumat dan nombor telefon penganjur.<br>c) Untuk syarikat – maklumat peserta boleh dikemaskini atau<br>dihapuskan sehingga bayaran dibuat. |  |  |  |  |